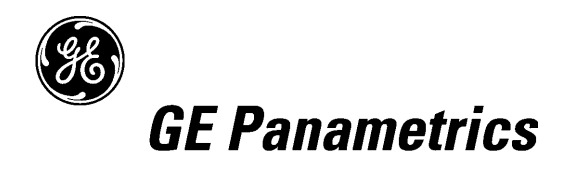

# Special TMO2D Software for Storing Three Gas Mixtures

| Introduction   | Your Model TMO2D Digital Display has been configured with a special software version ( <b>LBL.004.F</b> ) that permits the instrument to store calibration curves for three different gas mixtures. This allows you to quickly display any one of three different gas mixtures using a single analyzer/transmitter. The full <i>User's Manual</i> for the TMO2D (910-084B) will be referenced in this addendum as required. |  |
|----------------|----------------------------------------------------------------------------------------------------|--|
|                | <b>IMPORTANT:</b> If your special software is version LBL.004.E or earlier,<br><u>do not</u> use this document. You should have User's Manual<br>910-084A and you should be using addendum number<br>913-218A instead.                                                                                                    |  |
|                | Before proceeding, be sure that your TMO2D has been installed and set<br>up in accordance with the instructions in your <i>User's Manual</i> . A complete<br>set of standard <i>menu maps</i> may be found in Appendix B of that manual to<br>assist in programming the unit.                                                                                                    |  |
| Topics Covered | Refer to the pages indicated for instructions on the following topics:                                                                                                    |  |
|                | <b>Note:</b> Each of the three different gas mixtures is referred to as a "Channel" in the TMO2D software. The calibration data and channel label for each channel <u>must</u> be entered before accurate data displays can be obtained (see next page).                                                                                                    |  |
|                | • Programming the Channel Data (page 2)                                                                                                    |  |
|                | • Setup? (page 3)                                                                                                    |  |
|                | • Select Channel? (page 2)                                                                                                    |  |
|                | • Outputs? (page 4)                                                                                                    |  |
|                | • Relays? (page 5)                                                                                                    |  |
|                | • Tests? (page 5                                                                                                    |  |
|                | • Calibration? (page 6)                                                                                                    |  |
|                | • System Log? (page 9)                                                                                                    |  |
|                | • Resume? (page 9)                                                                                                    |  |
|                | • Selecting the Channel to Display (page 10)                                                                                                    |  |

# Programming the Channel Data

In order to display accurate data for each of the three channels, the correct information must be entered into the TMO2D. To enter programming mode from the normal data mode, proceed as follows:

| CHx<br>X.XX%               | HH:MM:SS<br>Alm: | This is the normal data mode<br>screen with channel x displayed.<br>Press [NO].                   |
|----------------------------|------------------|---------------------------------------------------------------------------------------------------|
| Enter Code: * * *<br>X.XX% | Alm:             | Press [1], [2], and [3] in sequence<br>with no more than a 10 second<br>pause between keystrokes. |
| MAIN MENU<br>Setup?        |                  | You are now in programming mode at the <i>Main Menu</i> level.                                    |

Only those programming steps that differ from the standard software will be described in detail in this addendum. Refer to Chapter 3, *Operation*, in your *User's Manual* for instructions on using the TMO2D keypad and/or a connected PC for programming the unit.

**IMPORTANT:** You should always be sure that the "Select Channel" menu in the following section has been completed before using any of the other menus.

The Select ChannelThe Select Channel menu must be completed before programming any of<br/>the other menus. At the Main Menu, press [NO] until the following screen<br/>appears:

| MAIN MENU       | Press [YES]. |
|-----------------|--------------|
| Select Channel? |              |

| Select | Chan | nel to Edit: |
|--------|------|--------------|
| [1ST]  | 2nd  | 3rd          |

MAIN MENU

Select Channel?

Use the arrow keys to place the brackets around the desired channel number. Press [YES].

You are now back at the Main Menu level.

Any data that you program into any of the other menus will now apply only to the channel that was selected above.

At this point, you may either select another menu for programming or exit programming mode and return to the normal data display.

| The Setup Menu                        | The Setup menu includes the follo                                                                                               | wing submenus:                                                                                                    |  |
|---------------------------------------|----------------------------------------------------------------------------------------------------|----------------------------------------------------------------------------------------------------|--|
|                                       | <b>IMPORTANT:</b> The data entered i<br>currently selected                                                                      | in this menu applies only to the channel (i.e. gas mixture).                                                                                        |  |
|                                       | • Set Time? (unchanged - see Use                                                                                                | er's Manual for instructions)                                                                                                    |  |
|                                       | • Set Date? (unchanged - see Use                                                                                                | r's Manual for instructions)                                                                                                    |  |
|                                       | • Set Backlight? (unchanged - see                                                                                               | e User's Manual for instructions)                                                                                                    |  |
|                                       | • Set Contrast? (unchanged - see                                                                                                | User's Manual for instructions)                                                                                                    |  |
|                                       | • Set Display? (see instructions b                                                                                              | pelow)                                                                                                    |  |
|                                       | • Set Communications? (unchanged - see <i>User's Manual</i> for instructions)                                                   |                                                                                                    |  |
|                                       | • Set Error Handling? (unchanged - see User's Manual for instructions)                                                          |                                                                                                    |  |
|                                       | <b>Note:</b> The "Set Gas/Units/Scaling" submenu that appears in the standard software is not present in this special software. |                                                                                                    |  |
| Setting the Display<br>Decimal Places | At the Main Menu, press [NO] until the following screen appears:                                                                |                                                                                                    |  |
|                                       | SETUP MENU                                                                                                    | Press [YES].                                                                                                    |  |
|                                       | Set Display?                                                                                                    |                                                                                                    |  |
|                                       | Select Decimal Place:<br>0.0 [0.00]                                                                                             | Use the arrow keys to place the<br>brackets around the option with<br>the desired number of decimal<br>places for the data display. Press<br>[YES]. |  |
|                                       | SETUP MENU<br>Set Display?                                                                                                    | Press [NO] three times.                                                                                                    |  |
|                                       | SETUP MENU<br>Done?                                                                                                    | Press [YES].                                                                                                    |  |

You will now find yourself back in the *Main Menu* at the *Setup* submenu. Either select another menu for programming or exit programming mode and return to the normal data display.

## The Outputs Menu

To program the *Outputs* menu, at the *Main Menu*, press [NO] until the following screen appears:

**IMPORTANT:** *The data entered in this menu applies only to the currently selected channel (i.e. gas mixture).* 

**Note:** For this example, we will program Output A of Channel 1, with an output range of 4-20 mA. Other outputs, channels, and ranges are programmed in a similar manner.

| MAIN MENU             | Press [YES].                                              |
|-----------------------|-----------------------------------------------------------|
| Outputs?              |                                                           |
|                       | Use the amount have to place the                          |
| Select output to set: | brackets around the desired                               |
|                       | output and press [YES].                                   |
|                       |                                                           |
| A Output Range (mA):  | Use the arrow keys to place the                           |
| 0-20 [4-20]           | output range and press [YES].                             |
|                       |                                                           |
| Output A 4 mA Value:  | Enter the % gas that should                               |
| %CH1 [x.xx]: y.yy     | generate a 4 mA signal for<br>Output A in Channel 1 Press |
|                       | [YES] twice to enter and confirm                          |
|                       | the new value.                                            |
|                       | Enter the 0/ and that should                              |
| Output A 20 mA value: | generate a 20 mA signal for                               |
| /0CH1 [X.XX]. 2.22    | Output A in Channel 1. Press                              |
|                       | [YES] twice to enter and confirm<br>the new value         |
|                       |                                                           |
| Select output to set: | Use the arrow keys to place the                           |
| A B [DONE]            | brackets around <i>DONE</i> and                           |
|                       | press [YES].                                              |
|                       | You are now back at the main                              |
| Outputs?              | menu level.                                               |
| · ·                   |                                                           |

At this point, you may either select another menu for programming or exit programming mode and return to the normal data display.

| The <i>Relay</i> s Menu | To program the <i>Relays</i> menu, at the <i>Main Menu</i> , press [NO] until the following screen appears:                                                                                                    |                                                                                                    |  |
|-------------------------|----------------------------------------------------------------------------------------------------|----------------------------------------------------------------------------------------------------|--|
|                         | MAIN MENU<br>Relays?                                                                                                    | Press [YES].                                                                                                    |  |
|                         | As the programming of the <i>Relay</i> software, the details will not be retted channel is in <i>Alarm High Setpoint</i> prompts. See instructions.                                                                                                    | s menu is identical to the standard<br>epeated here. The only difference is that<br>dentified in the <i>Alarm Low Setpoint</i> and<br>e your <i>User's Manual</i> for complete |  |
|                         | MAIN MENU<br>Relays?                                                                                                    | You are now back at the main menu level.                                                                                                    |  |
|                         | At this point, you may either select programming mode and return to                                                                                                    | et another menu for programming or exit the normal data display.                                                                                                    |  |
| The <i>Tests</i> Menu   | To program the <i>Tests</i> menu, at the <i>Main Menu</i> , press [NO] until the following screen appears:                                                                                                    |                                                                                                    |  |
|                         | MAIN MENU<br>Tests?                                                                                                    | Press [YES].                                                                                                    |  |
|                         | As the programming of the <i>Tests</i> menu is identical to the standard software, the details will not be repeated here. The only difference is that the currently selected channel is identified in the <i>Output</i> and <i>Gas DVM Input</i> test display screens. See your <i>User's Manual</i> for complete instructions. |                                                                                                    |  |
|                         | MAIN MENU<br>Tests?                                                                                                    | You are now back at the main menu level.                                                                                                    |  |

At this point, you may either select another menu for programming or exit programming mode and return to the normal data display.

The Calibration Menu

To program the *Calibration* menu, press [NO] at the *Main Menu* until the following screen appears:

**Note:** Be sure to enter the calibration data for all three channels. Refer to the Calibration Data Sheet supplied with your O2X1 for the correct calibration data.

| MAIN MENU                         | Press [YES].                            |
|-----------------------------------|-----------------------------------------|
| Calibration?                      |                                         |
|                                   |                                         |
| CALIBRATION MENU                  | Press [YES].                            |
| Select Channel?                   |                                         |
|                                   |                                         |
| Select Channel to Edit:           | Use the arrow keys to place the         |
| [1ST] 2nd 3rd                     | brackets around the desired             |
|                                   | channel number. Press [YES].            |
|                                   |                                         |
| CALIBRATION MENU                  | Press [NO].                             |
| Select Channel?                   |                                         |
|                                   |                                         |
| CALIBRATION MENU                  | Press [YES].                            |
| Edit Channel Label?               |                                         |
|                                   |                                         |
| Note: The label entered at the ne | xt prompt will appear at the upper left |

| corner of the data display                  | y screen to identify the channel.                                                                                                    |
|---------------------------------------------|----------------------------------------------------------------------------------------------------|
| Channel X: [YYYYYYYY]<br><@ABCDEFGHIJKLMNO> | Enter a channel label of up to 8<br>characters (see your <i>User's</i><br><i>Manual</i> for entry instructions).<br>When done, press [.]. |
|                                             |                                                                                                    |

| CALIBRATION MENU    |  |
|---------------------|--|
| Edit Channel Label? |  |

Press [NO].

Proceed to the next page to enter the calibration curve data for the channel selected above.

*The* Calibration Data *Menu* 

| CALIBRATION MENU                                                     | Press [YES].                                                                                                    |
|----------------------------------------------------------------------|----------------------------------------------------------------------------------------------------|
| Edit Calibration Data?                                               |                                                                                                    |
|                                                                      |                                                                                                    |
| CHx<br># of Points [Y]: Z                                            | Enter the number of available<br>data points on the calibration<br>curve for the selected channel.<br>Press [YES] twice to enter and<br>confirm the new value. |
| Point # 1<br>%CHx [a.aa]: b.bb                                       | Enter the gas percentage for the<br>first data point. Press [YES]<br>twice to enter and confirm the<br>new value.                                              |
| Point # 1<br>mA [c.cc]: d.dd                                         | Enter the corresponding mA<br>output for the first data point.<br>Press [YES] twice to enter and<br>confirm the new value.                                     |
| The above two prompts repeat un<br>specified have been entered. Then | til the total number of data points a, the following screen appears:                                                                                           |
| Working                                                              | This screen appears while the calibration is being performed.                                                                                                  |
| CALIBRATION MENU<br>Edit Calibration Data?                           | Press [NO].                                                                                                    |

Proceed to the next page to enter the AutoCal parameters for the currently selected channel.

#### The AutoCAL Menu

**Note:** See Chapter 4 of your User's Manual for a complete description of the TMO2D AutoCAL procedures and options.

| CALIBRATION MENU     |  |
|----------------------|--|
| Auto Cal Parameters? |  |

| Press | [YES]. |
|-------|--------|
|-------|--------|

| Enable AutoCal: | Use the arrow keys to place the |
|-----------------|---------------------------------|
| [YES] no        | brackets around the desired     |
|                 | option and press [YES].         |

After enabling AutoCal at the above prompt, the following submenus become available:

- Set Auto Verification? (unchanged see User's Manual)
- Set Time Interval? (unchanged see *User's Manual*)
- Select AutoCal Curve? (see below for instructions)
- Set Cal Gas Data? (unchanged except for identification of currently selected channel on display see *User's Manual*)
- Set Settling Time? (unchanged see User's Manual)
- Set Error Handling? (unchanged see User's Manual)
- Perform AutoCal? (unchanged see User's Manual)
- Reset Drift? (unchanged see User's Manual)
- View Drift? (unchanged except for identification of currently selected channel on display see *User's Manual*)

In the special software, the standard *SetAutoCal Mode* submenu is replaced with the following menu:

| CALIBRATION MENU<br>Select AutoCal Curve?  | Press [YES].                                                                                 |
|--------------------------------------------|----------------------------------------------------------------------------------------------|
| Select Calibration Curve:<br>[1ST] 2nd 3rd | Use the arrow keys to place the<br>brackets around the desired<br>channel number Press [YES] |
| CALIBRATION MENU                           | Press [NO].                                                                                  |

You may know proceed to any of the other submenus to continue programming the AutoCal parameters.

Select AutoCal Curve?

## The System Log Menu

To program the *System Log* menu, at the *Main Menu*, press [NO] until the following screen appears:

| MAIN MENU   | Press [YES]. |
|-------------|--------------|
| System Log? |              |

The programming of this menu is identical to the standard software and the details will not be repeated here. For complete instructions, see your *User's Manual*.

| MAIN MENU   |  |
|-------------|--|
| System Log? |  |

You are now back at the main menu level.

At this point, you may either select another menu for programming or exit programming mode and return to the normal data display.

The *Resume* Menu To use the *Resume* menu, at the *Main Menu*, press [NO] until the following screen appears:

| MAIN MENU |  |
|-----------|--|
| Resume?   |  |

Press [YES].

**Note:** If you wish to continue programming the TMO2D, press [NO] at the above prompt instead.

| CHx     | HH:MM:SS | You are now back at the normal  |
|---------|----------|---------------------------------|
| X XX%   | ۵lm۰     | data mode screen with channel x |
| /()/(/0 | /        | displayed.                      |

You have now completed the programming of the channel data for your meter.

# Selecting the Channel to Display

While your TMO2D is in normal data mode, you can easily select any one of the three programmed channels for display. To do so, proceed as follows:

**IMPORTANT:** When you select a new channel for display, the analog output and alarm relay parameters change to the currently programmed settings for the new channel.

| CHx   | HH:MM:SS | This is the normal data mode     |
|-------|----------|----------------------------------|
| X.XX% | Alm:     | screen with channel x displayed. |
|       |          | Press [YES].                     |

| Select Channel (1/2/3): |      | Press [1], [2], or [3] to select the |
|-------------------------|------|--------------------------------------|
| X.XX% Alm:              | Alm: | channel (i.e. gas mixture) you       |
|                         |      | wish to display                      |

**Note:** If a valid key is not pressed within 10 seconds, you are returned to the previous data mode screen without changing the displayed channel.

| СНу   | HH:MM:SS | You are returned to normal data |
|-------|----------|---------------------------------|
| Y.YY% | Alm:     | mode with the channel selected  |
|       |          | above now displayed.            |

**Note:** The generic channel labels shown in the above data screens may be replaced by labels of your choosing. For instructions on doing so, see page 6.